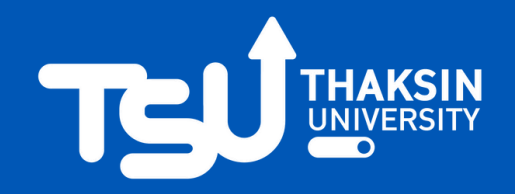

# ้ วิธีการใช้ระบบ e-Nomination <u>เพื่อสมัคร</u>

เข้ารับการเลือกตั้งกรรมการสภามหาวิทยาลัยประเภทผู้แทนคณาจารย์ประจำ <br/>-laะกรรมการ สภามหาวิทยาลัยประเภทผู้แทนพนักงานมหาวิทยาลัยซึ่งไม่ใช่คณาจารย์ประจำ

**ขั้นตอนที่ 2** กดปุ่ม

## ขั้นตอนที่ 1 เข้าระบบด้วย URL https://evote.tsu.ac.th/nominate หรือ scan QR Code

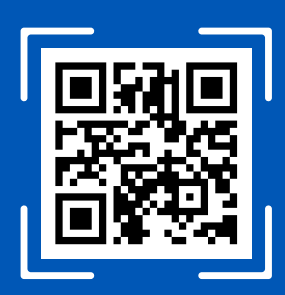

### ีขั้นตอนที่ 3 เข้าสู่ระบบ (Login) ด้วย TSU iPass

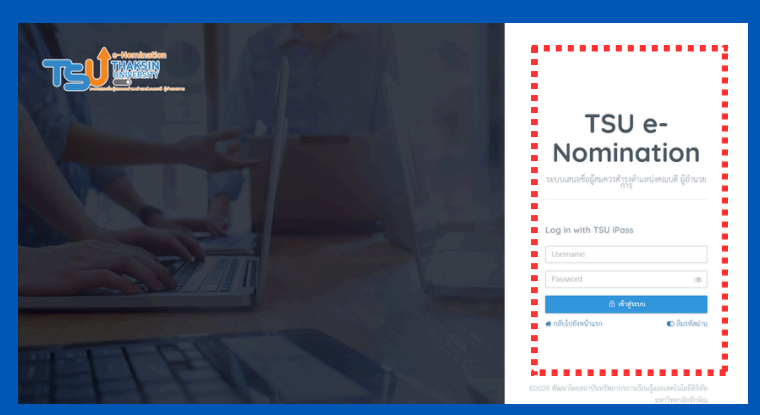

ขึ้นตอนที่ 4 กดปุ่ม สมัคร ในรายการ การเลือกตั้งกรรมการ สภามหาวิหยาลัย ประเภหผู้แหนคณาจารย์ประจำ หรือ กรรมการสภามหาวิหยาลัยประเภหผู้ แหนพนักงานมหาวิหยาลัยซึ่งไม่ใช่ คณาจารย์ประจำ

🕩 เข้าสู่ระบบ เพื่อสมัคร

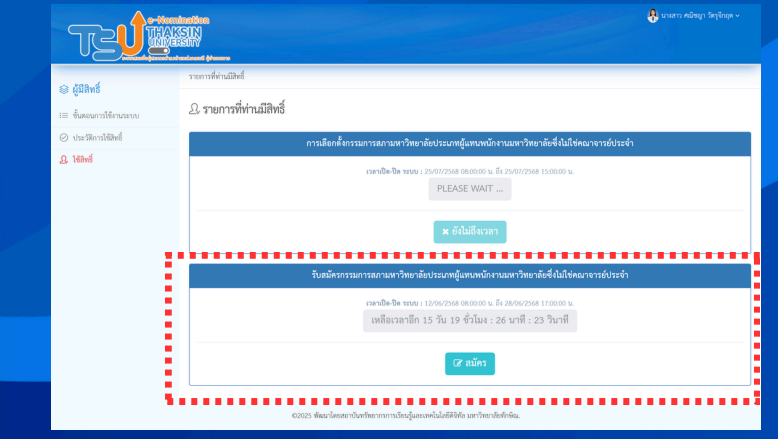

#### ้สถาบันหรัพยากรการเรียนรู้และเหคโนโลยีดิจิหัล มหาวิหยาลัยหักษิณ

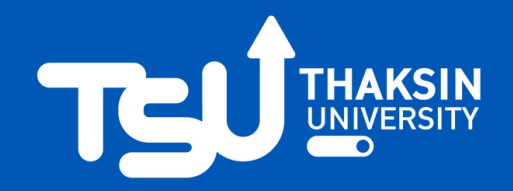

# ้วิธีการใช้ระบบ e-Nomination <u>เพื่อสมัคร</u>

เข้ารับการเลือกตั้งกรรมการสภามหาวิทยาลัยประเภทผู้แทนคณาจารย์ประจำ <br/>-br/>และกรรมการ สภามหาวิทยาลัยประเภทผู้แทนพนักงานมหาวิทยาลัยซึ่งไม่ใช่คณาจารย์ประจำ

## **ขั้นตอนหี่ 5** อ่านคำชี้แจม

| A e-Nomin                                                                                                | កាត់ពិត                                                                            | 🐣 นาะสาว คณิชญา วัตรูจักรุด |  |  |
|----------------------------------------------------------------------------------------------------|------------------------------------------------------------------------------------|-----------------------------|--|--|
| กรุณาอ่านคำขึ้แจง                                                                                        |                                                                                    | ×                           |  |  |
| 1. นายา 150 e Nomination เป็นของและต้องสีตหลังหลังแล้วแต่งแล้วแต่งแล้วเพื่อมีกลังไปก็ในการบาทการกล่านั้น |                                                                                    |                             |  |  |
| 🗆 จำหน้ายันว่าเป็นผู้ใช้ไฟด์ด้างหนอง                                                                     |                                                                                    |                             |  |  |
|                                                                                                    |                                                                                    | Priot                       |  |  |
|                                                                                                    |                                                                                    |                             |  |  |
|                                                                                                    |                                                                                    |                             |  |  |
|                                                                                                    |                                                                                    |                             |  |  |
|                                                                                                    | รับสมัครกรรมการสถามหาวิทยาลับประเภทผู้แทนพบักรานมหาวิทยาลัยซึ่งไม่ใช่คณาจารย์ประจำ |                             |  |  |
|                                                                                                    |                                                                                    |                             |  |  |
|                                                                                                    |                                                                                    |                             |  |  |
|                                                                                                    |                                                                                    |                             |  |  |

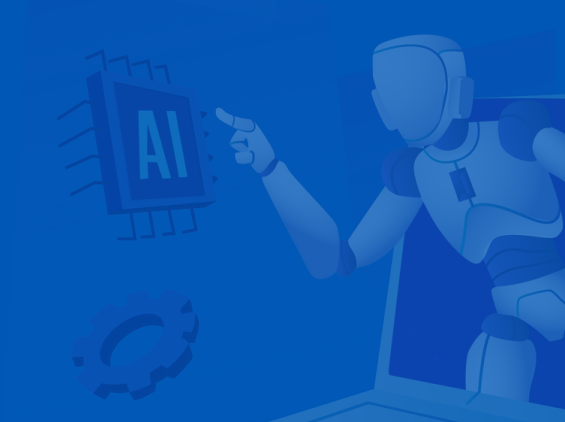

### ี**ขั้นตอนที่ 6** กรอกรายละเอียดและแนบ ไฟล์ให้ครบถ้วน แล้วกดปุ่ม สมัคร

| TZÚ                                                                                                    | tration<br>SIN<br>solve                                                                   |                                                                                               | 🐥 นาะกว หนังอุก วัตรุรักอุด - |
|----------------------------------------------------------------------------------------------------|-------------------------------------------------------------------------------------------|-----------------------------------------------------------------------------------------------|-------------------------------|
| <ul> <li>ผู้มีสิทธิ์</li> <li>ขึ้นตะยาวใช้กนระบบ</li> <li>ประวัติควไส้ตธิ์</li> <li>48 เชือทธิ์</li> </ul> | รายการมีมิตร์ - ฟลิตส์<br>วับสมัครกรรมการสภามห<br>รัญสุมตร -                              | าวิทยาลัยประเภทผู้แทนหนักงานมหาวิทยาลัยซึ่งไม่ใช่คณ<br>(มาแกา คลินฤ) ลิยุลิตุล                | มาจารย์ประจำ                  |
| S rame                                                                                                    | ตำแหน่เป็จรุบัน ถ้ามี<br>ใบสมัคร (907)<br>แบบประวัติ (907)<br>หนึ่งสือรับระดูเฉพบวิทศาสตร | Withmmeekand<br>Coose File No Re choren<br>Coose File No Re choren<br>Coose File No Re choren |                               |
|                                                                                                    |                                                                                           | ain                                                                                           |                               |

### **ขั้นตอนที่ 7** ระบบาะแสดมข้อความ "ห่านสมัครเรียบร้อยแล้ว"

|                         | nineffen<br>1931)<br>1932)<br>1932                                                 |  |
|-------------------------|------------------------------------------------------------------------------------|--|
| 😂 ผู้มีลิทธิ์           | านการ์เมิดซ์ - <b>ได้หย์</b>                                                       |  |
| != ขั้นตอนการใช้งานระบบ | รับสมัครกรรมการสภามหาวิทยาลัยประเภทผู้แทนพนักงานมหาวิทยาลัยซึ่งไม่ใช่คณาจารย์ประจำ |  |
| ⊘ ประวัติการใช้สิทธิ์   | *** ท่านอมักรรียบร้อยแก้ว ***                                                      |  |
| <u>L</u> 16anś          |                                                                                    |  |
|                         |                                                                                    |  |
|                         |                                                                                    |  |
|                         |                                                                                    |  |
|                         |                                                                                    |  |
|                         |                                                                                    |  |
|                         |                                                                                    |  |

#### สถาบันหรัพยากรการเรียนรู้และเหคโนโลยีดิจิหัล มหาวิหยาลัยหักษิณ